## **Encrypting property values**

By default, Web Application Platform properties are stored as plain text. If required, any of these properties can be encrypted. For property encryption and decryption, you need to generate a pair of keys by using our property encryption tool. The tool is provided as the *encryptor.jar* file and the steps below explain how to use it.

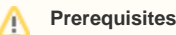

The encryption tool uses Java 11. Therefore, the system **PATH** variable needs to point to the location of the *bin* folder of the Java 11 home directory, e. g. C: Java Java 11\bin or /opt/Java/Java11/bin.

## To encrypt Web Application Platform properties

- 1. Click the link to download the encryptor.jar file.
- 2. Open the command-line interface and navigate to the directory where the encryptor.jar file is located.
- 3. Run the java jar encryptor jar command. You should see the information on how to use the tool as displayed below.

| Command Prompt                                                                                                    | -                       |                              | ×              |
|----------------------------------------------------------------------------------------------------|-------------------------|------------------------------|----------------|
| C:\Users\ >java -jar encryptor.jar                                                                                                    |                         |                              | ^              |
| Property Encryption Tool                                                                                                    |                         |                              |                |
|                                                                                                    |                         |                              |                |
| To use the tool, enter one of the following commands:<br>java -jar encryptor.jar help - outputs a list of available options<br>java -jar encryptor.jar generate-keys <path_to_folder_for_keys> - creates a public-priv<br/>Replace the part <path_to_folder_for_keys> with the value where keys need to be stored.<br/>java -jar encryptor.jar encrypt <unencrypted_property_value> <path_to_the public_key=""> -<br/>provided property value with the public key. Replace the part <path_to_the public_key=""> with the<br/>the public key</path_to_the></path_to_the></unencrypted_property_value></path_to_folder_for_keys></path_to_folder_for_keys> | ate ke<br>encry<br>real | ≥y pain<br>ypts tl<br>path † | r.<br>he<br>to |
| C:\Users\ >_                                                                                                    |                         |                              |                |

4. Run the java -jar encryptor.jar generate-keys <path\_to\_folder\_for\_keys> command to generate a pair of keys for property encryption and decryption. Make sure to replace the <path\_to\_folder\_for\_keys> placeholder with the actual path to the directory where you want to store the keys. You should see a confirmation that the keys have been successfully generated.

Keys for encryption and decryption

After executing the command, the following keys are created in the specified directory:

- propertiesEncryptionKey.pub a public key used to encrypt property values.
   propertiesEncryptionKey a private key used to decrypt property values.
- 5. To encrypt a property, run the java -jar encryptor.jar encrypt <unencrypted\_property\_value> <path\_to\_the public\_key> command. Make sure to replace the <unencrypted\_property\_value> and <path\_to\_the public\_key> placeholders with the actual property value and the path to the propertiesEncryptionKey.pub file. The tool will output the encrypted property value.

| Command Prompt                                                                                                    |                                                                                                    |                                                                                                    |                                                                              |                                                                | ×                                                    |
|----------------------------------------------------------------------------------------------------|----------------------------------------------------------------------------------------------------|----------------------------------------------------------------------------------------------------|------------------------------------------------------------------------------|----------------------------------------------------------------|------------------------------------------------------|
| :\Users\ >java -jar encryptor.jar encr<br>nkey.pub                                                                                                    | rypt MY_PASSWORD C:\\                                                                                                    | Users\                                                                                                    | propertie                                                                    | esEncry                                                        | /pti                                                 |
| Property Encryption Tool                                                                                                    |                                                                                                    | Encrypted<br>property value                                                                                                    |                                                                              |                                                                |                                                      |
| roperty MY_PASSWORD has been successfully encrypted                                                                                                    | d. Encrypted value:                                                                                                    |                                                                                                    |                                                                              |                                                                |                                                      |
| cvPbmmT32vn1iD2EYrOfMLu7vdX+/DW8wliMsk/+UcirPWXELa                                                                                                    | u1VC1EETa2URMptu2cEV                                                                                                    | SwiOul inveVBJVzo0k+vf                                                                                                    | at 1 ap D1 u                                                                 | 1/2571                                                         |                                                      |
| e4srlAIF7Kfq36pPywTu58NBYp6M8yktIDTtKtQSvuZF8Qcb38<br>w0zzUS+EenjWedTxogxpfXLtUbTEuzwYSMGqyi5goX9Wb3vnkM<br>F296KEgI+rA==                                                                                                    | Vw560kGCd9Io+vdM5aTN<br>Ps7x1L/ZhqYYIQCXwQaRI                                                                                                  | TNi2ls7jnN09BuqD6lZvw<br>EbzLIH3oJEHJxRvUpFIhw                                                                                                    | Joc/7LJfr                                                                    | grfEhxw<br>n/09ukx                                             | sRGw<br>wM3P<br>kØwj                                 |
| <pre>le4srlAIF7Kfq36pPywTu58NBYp6M8yktIDTtKtQSvu2F8Qcb38<br/>wdzzUS+EenjWedTxogxpfXLtUbTEuzwYSMGqyi5goX9Wb3vnkM<br/>F296kEgI+rA==<br/>opy this value as the value of the property to the<br/>property_value), i.e.:</pre>                                                                                                    | Wu560K6Cd9Io+vdMSaTN<br>Ps7xlL/ZhqYYIQCXwQaRI<br>webappplatform.prop                                                                           | erties file in the fo                                                                                                    | J/atcrd0g<br>Joc/7LJfr                                                       | grfEhxw<br>n/09ukx<br>(encryp                                  | sRGw<br>wM3P<br>kØwj                                 |
| <pre>le4srlAIF7Kfq36pPywTu58NBYp6M8yktIDTtKtQSvu2F8Qcb38<br/>wd22US+EenjWedTxogxpfXLtUbTEuzwYSMGqy15goX9Wb3vnKM<br/>F296kEgI+rA==<br/>opy this value as the value of the property to the<br/>property_value), i.e.:<br/>NC(lcvPbmmI32vn1jD2EYrQfMLu7ydX+/DW8w1jMsk/+UcjrPW<br/>RGwMe4srlAIF7Kfq36pPywTu58NBYp6M8yktIDTtKtQSvu2F8Qc<br/>M9FSw6z2US+EenjWedTxogxpfXLtUbTEuzwYSMGqy15goX9Wb3v<br/>0wjgF296kEgI+rA=)</pre>                    | Wu56okGcd9Io+vdMSaTN<br>Ps7xlL/ZhqYYIQCXwQaRI<br>webappplatform.propu<br>XELau1YC1FFTa3UBMptu:<br>cb38Vw560kGcd9Io+vdM<br>vnkMPs7xlL/ZhqYYIQCX | NJOLIPICION(J)<br>Ni2ls7jnN09BuqDbClZvw<br>EbzLIH30JEHJXRvUpFIhw<br>erties file in the fc<br>3SFK6wjOuLipveVBJYzo@<br>SaTNTNi2ls7jnN09BuqD6<br>wQaREbzLIH30JEHJXRvUp | ylatordd<br>Joc/7LJfr<br>prmat ENC(<br>0k+yfgt1qr<br>5lZvwJ/ato<br>FIhWJoc/7 | (encryp<br>n/09ukx<br>(encryp<br>nD1ud/3<br>crd0grf<br>7LJfn/6 | sRGw<br>wM3P<br>k0wj<br>oted<br>3E7L<br>fEhx<br>99uk |
| <pre>le4srlAIF7Kfq36pPywTuS8NBYp6M8yktIDTtKtQSvu2F8Qcb38<br/>wdz2US+EenjWedTxogxpfXLtUbTEuzwYSMGqyi5goX9Wb3vnkM<br/>F296kEgI+rA==<br/>opy this value as the value of the property to the<br/>property_value), i.e.:<br/>NC(lcvPbmmI32ynIjD2EYrQfMLu7ydX+/DW8wIjMsk/+UcjrPW<br/>RGwMe4srlAIF7Kfq36pPywTu58NBYp6M8yktIDTtKtQSvuZF8Qt<br/>M3PSw0zzUS+EenjWedTxogxpfXLtUbTEuzwYSMGqyi5goX9Wb3v<br/>0wjgF296kEgI+rA==)<br/>:\Users\ &gt;</pre> | VW560kGCd9Io+vdMSaTN<br>Ps7xlL/ZhqYYIQCXwQaRI<br>webappplatform.prop<br>XELau1YC1FFTa3UBMptu:<br>cb38Vw560kGCd9Io+vdM<br>vnkMPs7xlL/ZhqYYIQCX  | njulzjrjnN09BuqDbClZvw<br>EbzLIH3oJEHJXRvUpFIhw<br>erties file in the fo<br>3sFK6wjOuLipveVBJYzo0<br>SaTNTNi2ls7jnN09BuqD6<br>wQaREbzLIH3oJEHJXRvUp                  | ycinbid<br>JJac/7LJfr<br>prmat ENC(<br>0k+yfgt1qr<br>1lZvwJ/at<br>FIhWJoc/7  | (encryp<br>(encryp<br>nD1ud/3<br>crd0grf<br>7LJfn/0            | sRGw<br>wM3F<br>kØwj<br>oted<br>3E7L<br>FEhx<br>39uk |
| <pre>le4srlAIF7Kfq36pPywTuS8NBYp6M8yktIDTtKtQSvu2F8Qcb38<br/>wd2zUS+EenjWedTxogxpfXLtUbTEuzwYSMGqyi5goX9Wb3vnkM<br/>F296kEgI+rA==<br/>opy this value as the value of the property to the<br/>property_value), i.e.:<br/>NC(lcvPbmmI32vn1jD2EYrQfMLu7ydX+/DW8w1jMsk/+UcjrPW<br/>RGwMe4srlAIF7Kfq36pPywTu58NBYp6M8yktIDTtKtQSvu2F8Q<br/>M3PSwdzzUS+EenjWedTxogxpfXLtUbTEuzwYSMGqyi5goX9Wb3v<br/>ØwJgF296kEgI+rA==)<br/>:\Users\ &gt;</pre>  | ww560kGCd9Io+vdMSaTN<br>Ps7xlL/ZhqYYIQCXwQaRI<br>webappplatform.prop<br>XELau1YC1FFTa3UBMptu:<br>cb38Vw560kGCd9Io+vdM<br>vnkMPs7xlL/ZhqYYIQCX  | njulsjinN99BuqDblZvw<br>EbzLIH3oJEHJxRvUpFIhw<br>erties file in the fo<br>3sFK6wjOuLipveVBJYzo@<br>saTNTNi2ls7jnN09BuqDC<br>wQaREbzLIH3oJEHJxRvUp                    | prmat ENC(<br>)ormat ENC(<br>)k+yfgt1qr<br>)lZvwJ/at(<br>)FIhWJoc/7          | (encryp<br>nD1ud/3<br>crd0grf<br>7LJfn/0                       | sRGi<br>wM3i<br>xOw;<br>oteo<br>3E7I<br>FEh;<br>39ul |

6. Go to the Web\_App\_Platform\_installation\_directory>\apache-tomcat\shared\conf directory and open the webappplatform.properties file.
7. In the webappplatform.properties file, replace the actual property value with the encrypted property value in the following format: ENC (encrypted\_property\_value).

|          | $\odot$                                    | Example of an encrypted property                                                                                                    |
|----------|--------------------------------------------|----------------------------------------------------------------------------------------------------|
|          |                                            | For example, an encrypted Teamwork Cloud administrator password, should look similar to this one: twc.admin.password=ENC<br>(lcvPbmml32vn1jD2EYrQfMLu7ydX+/DW8wljMsk/<br>+UcirPWXELau1YC1FETa3UBMptu3sEK6wiOuLinveVBJYzo0k+vfgt1gnD1ud                                                                                                    |
|          |                                            | /3E7LsRGwMe4srIAIF7Kfq36pPywTu58NBYp6M8yktIDTtKtqSvuZF8Qcb38Vw56OkGCd9lo+vdM5aTN<br>TNi2ls7inN09BugD6lZvw./J4tcrd0arfEbxwM3PSw0zzUS+EepiWedTxgqxnfXLtLbTEuzwYSMGqvi5goX9Wb3ypkMPs7xU                                                                                                    |
|          |                                            | /ZhqYYIQCXwQaREbzLIH3oJEHJxRvUpFIhWJoc/7LJfn/09ukx0wjgF296kEgI+rA==).                                                                                                    |
| 8.<br>9. | Go to th<br>In the c<br>Encrypt<br>locatio | <pre>we <web_app_platform_installation_directory>\conf directory and open the catalina.properties file.<br/>atalina.properties file, add the properties.encryption.private.key.location property and specify the path to the private key (the properties<br/>ionKey file) as its value, e.g., properties.encryption.private.key.<br/>n=<web_app_platform_installation_directory>\\shared\\conf\\keys\\propertiesEncryptionKey.</web_app_platform_installation_directory></web_app_platform_installation_directory></pre> |

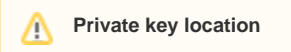

The private key (the propertiesEncryptionKey file) should be in the location which Web Application Platform can access.

10. Restart Web Application Platform.